- Commute to work.
- Start break.
- Start work, also indicates end of a break if the last reported status was start break.
- End work, also indicates end of a break if last reported status was start break.

# Working time reporting across vehicles or devices

Generally, when reporting working time, the start and the end are performed on the same device, but if drivers and workers use various vehicles and thus devices, the following rules should be considered:

- If a driver moves between PRO navigation devices or Remote LINK devices working times are driver-oriented.
- If a driver moves between GO navigation devices, working times are vehicle-oriented.
- Working sessions have to be closed, with End work, before pairing any device with a different device.
- Closing working sessions on a different device than the one with which you have started the working session is only possible, if you use <u>Remote LINK</u> (page 10) with an ID Key or PRO navigation devices.

# Vehicle maintenance

# **Maintenance schedule**

A maintenance schedule describes a maintenance task that has to be carried out on a vehicle. It defines when the task is scheduled and whether it has to be carried out once at a certain date or vehicle mileage, or if it needs to start at a certain date or vehicle mileage and be repeated at regular intervals.

In accordance with the maintenance schedule, WEBFLEET creates a maintenance task when the task is due. A reminder can also be issued a certain time or distance before the task is due, giving advanced notice of the maintenance task.

# **Maintenance task**

A maintenance task for a vehicle is created from the respective maintenance schedule. The task appears in WEBFLEET when it is due or the task's reminder is issued.

# **Programming Guide**

This programming guide is an introduction to using the WEBFLEET.connect interface, how to access the service and how to interpret the output that is returned.

In order to access the WEBFLEET.connect service you need a WEBFLEET account that has WEBFLEET.connect enabled. Otherwise you will not be able to test the integration for your application.

Please talk to your TomTom Telematics sales contact if you do not have access to a WEBFLEET.connect-enabled account.

# Introduction to WEBFLEET.connect

WEBFLEET.connect is an API that allows you to access the WEBFLEET service through a web-enabled application. These are the primary features accessible through WEBFLEET.connect:

- Reports Retrieve data that correspond to the information contained in the reports generated within WEBFLEET
- Messaging Send text to mobile units and retrieve incoming messages.
   See <u>Message queues</u> (page 35) and <u>Orders</u> (page 93).
- Addresses Insert, update and delete addresses and address groups as well as relations between addresses and address groups.
   See <u>Addresses</u> (page 151).
- Orders Insert, send, update and delete orders and retrieve order status information.
   See <u>Orders</u> (page 93).
- Drivers Insert, update and delete drivers and retrieve driver status information.
   See <u>Drivers</u> (page 130).

**Note**: As WEBFLEET.connect impersonates as the user that is provided as part of the service request authentication, access restrictions set up within WEBFLEET apply. This affects all elements of the WEBFLEET.connect interface. For instance, addresses can only be updated if the user has the respective access right to do so (for example: "Edit access" for "All addresses").

# **Preparing for WEBFLEET.connect**

WEBFLEET.connect can be made available to every customer with a valid WEBFLEET account. There should be at least one active object to make full use of the functionality offered by WEBFLEET.connect.

# Access to WEBFLEET.connect with API Key

To enable API access for your application, obtain an API key by doing the following:

# For .connect partners

If you are a .connect partner, you will receive your API key during your partner application process. To request more API keys, complete the online request form on <u>https://uk.support.telematics.tomtom.com/app/ask</u> ( Request API Keys - <u>https://uk.support.telematics.tomtom.com/app/ask</u>).

- In the Refine search by product model drop-down menu select Integration, then select the desired API.
- In the **Refine search by category** drop-down menu select **API key request**.

# For customers

If you are a customer and would like to request an API key, complete the online request form on <u>https://uk.support.telematics.tomtom.com/app/ask</u> ( Request API Keys - <u>https://uk.support.telematics.tomtom.com/app/ask</u>).

- In the Refine search by product model drop-down menu select Integration, then select the desired API.
- In the Refine search by category drop-down menu select API key request.

# **Checking requirements**

# Geographic coordinates

Some functions require geographic coordinates such as longitude and latitude. This includes inserts and updates of addresses and sending orders.

Make sure that you are able to provide valid coordinates, otherwise you won't be able to fully leverage all functionality that WEBFLEET.connect offers. Geographic coordinates used by WEBFLEET always refer to the WGS84 (see WGS84 -

<u>https://en.wikipedia.org/wiki/World\_Geodetic\_System</u>) coordinate system and have different representations.

# Creating a user and assigning rights

In order to access WEBFLEET.connect, you must first create a user within your WEBFLEET account and give this user the right to use WEBFLEET.connect.

This procedure is outlined below:

1. Log in to WEBFLEET as account administrator.

2. Click More in the Main Menu and select Users from the list.

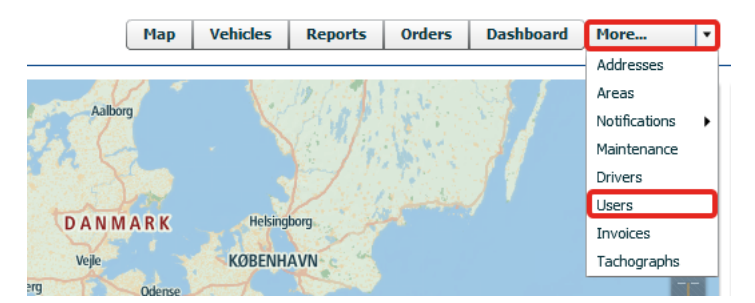

3. Click New.

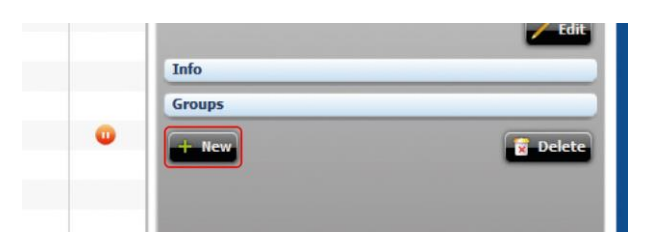

A pop-up window opens.

4. Fill in the required details.

| User data   |                             | Profile settings                                             |
|-------------|-----------------------------|--------------------------------------------------------------|
| User name:  | Peter                       | Standard 🔻                                                   |
| Name:       | Peter v. D.                 | Users with this profile have access to the core functions of |
| E-mail:     | petervd@example-company.com | Standard-profile users may query object positions and send   |
| Company:    | Example Company Inc.        | beginners.                                                   |
| Valid from: | to                          |                                                              |
| Status:     | Unblocked Unblock           | Advanced                                                     |
| Info        |                             | Interface                                                    |
|             |                             | O Shadad O Ballar O to in                                    |

5. Select a security profile under **Profile settings**.

A good starting point is to use the profile **Standard**.

- 6. Click **Save** to save your changes.
- Under Profile settings click the Advanced button to change user rights.
   A pop-up window opens.

8. In the External tab select Access to WEBFLEET.connect.

|              | venicies         | Addresses          | Drivers          | External              |                             |
|--------------|------------------|--------------------|------------------|-----------------------|-----------------------------|
| Externa      | access           |                    |                  |                       |                             |
| Acc          | ess to interface | WEBFLEET.conne     | ct               |                       |                             |
| $\checkmark$ | By using the .c  | connect user accou | nt you are inst  | ructing TomTom Telem  | atics to process data       |
|              | including trans  | fer to another con | troller or proce | ssor under your respo | nsibility via a TomTom API. |
|              | ess to the Mob   | le Device Manager  |                  |                       |                             |
|              | I have read ar   | id accept the MDM  | Platform Custo   | omer Terms and Condit | ions.                       |
|              | MDM Platf        | orm Customer T     | erms and Co      | nditions              |                             |
|              |                  |                    |                  |                       |                             |
|              |                  |                    |                  |                       |                             |
|              |                  |                    |                  |                       |                             |
|              |                  |                    |                  |                       |                             |
|              |                  |                    |                  |                       |                             |

- 9. Click **Ok** to save your changes.
- 10. If you want to manage orders select the **System** tab and select **Full access orders** under **Orders**.

| Advanced right management: connect                                                                                                    | ×                                                         |
|----------------------------------------------------------------------------------------------------|-----------------------------------------------------------|
| System Vehicles Addresses Driver                                                                                                    | s External                                                |
| General  ✓ Change password  ✓ Edit user settings  Full access account settings  ✓ Access trip-related data  Access to tachograph interface | Orders  ✓ Full access orders  ✓ Read access orders        |
| Reports     ✓ Create reports manually     Administrate scheduled reports                                                                   | Areas<br>✓ Full access on areas<br>☐ Read access on areas |
| Ok Cancel                                                                                                    | Reset to profile rights                                   |

11. Click **Ok** to save your changes.

12. If you want to import addresses select the **Addresses** tab and select **Admin access** from the list for **Access to all addresses with right level**.

| dvanced right management: connect       |                         |  |  |  |
|-----------------------------------------|-------------------------|--|--|--|
| System Vehicles Addresses               | Drivers External        |  |  |  |
| Access to all addresses with right leve | el: Admin access        |  |  |  |
| Expand access to certain addresses      | None or a Admin access  |  |  |  |
|                                         | Edit access             |  |  |  |
|                                         | Read access             |  |  |  |
|                                         |                         |  |  |  |
|                                         |                         |  |  |  |
|                                         |                         |  |  |  |
|                                         |                         |  |  |  |
|                                         |                         |  |  |  |
|                                         |                         |  |  |  |
|                                         | New address New group   |  |  |  |
| Ok Cancel                               | Reset to profile rights |  |  |  |

13. Click **Ok** to save your changes.

# Making requests to WEBFLEET.connect

# **Making HTTP requests**

This section explains how to use <u>HTTP</u> (see RFC 2616 - Hypertext Transfer Protocol -- HTTP1.1 - <u>http://www.ietf.org/rfc/rfc2616.txt</u>) to issue requests to WEBFLEET.connect.

Important: Only HTTPS requests are accepted. Requests using unencrpyted HTTP are rejected.

WEBFLEET.connect generally uses HTTP GET requests as the underlying transport mechanism for requests (POST is supported for few actions only, see below). All requests are made using specific <u>URLs</u> (see RFC 1738 - Uniform Resource Locators (URL) - <u>http://www.ietf.org/rfc/rfc1738.txt</u>), passing parameter names and values as URL parameters. Responses are returned as character-separated values (CSV).You can experiment with WEBFLEET.connect-specific HTTPS requests by entering the request URL into the browser's address bar and submitting the request.

WEBFLEET.connect uses the standardized transport protocol HTTPS 1.1 for which compliance with <u>IETF RFC 2616</u> (see RFC 2616 - Hypertext Transfer Protocol -- HTTP1.1 - <u>http://www.ietf.org/rfc/rfc2616.txt</u>) is very important. It includes proper evaluation and handling of all HTTP response header values, e.g. character set, content and transfer encoding including chunked transfer encoding.

The sequence of incoming messages may differ from the sequence of messages sent from the device. Use their timestamp to restore the sequence, if the sequence is significant for the application.

We highly recommend to use <u>ISO8601</u> (see ISO 8601 - <u>https://en.wikipedia.org/wiki/ISO\_8601</u>) for all date and time values even if its use is optional with some functions. Date and time values carry timezone information where appropriate.

Character sets and date/time values need translation to local configurations, for example. UTF-8 to ISO-8859-10, UTC to CET. We do not guarantee the character encoding (currently: UTF-8) and timezone (currently: UTC for queue service, else time zone of the account) of the web service response, as all information to properly convert this to local requirements is provided as per the above mentioned standards.

For details about time zones when using ISO8601 in CSV read General parameters (page 29).

**Do not use HTTP authentication**, neither Basic nor Digest. HTTP authentication is not required by the service as username and password are included in the URL of the requests.

**Do not pass parameters with an empty value in a request,** if you do not explicitly want to delete the parameter's value.

Note: If the format of the HTTP request is not valid you will get a corresponding error.

# The base URL

Every HTTP request to WEBFLEET.connect begins with constant elements for

host:

csv.telematics.tomtom.com

path:

extern

## Therefore, the base URL with the https scheme used is:

https://csv.telematics.tomtom.com/extern (https://csv.telematics.tomtom.com/extern)

#### Handling the response

In case of an error, an error message is returned as plain text. The error message has the following layout:

id, description

id is a numeric value and description provides a reason text. The message is either in the language defined by the lang parameter or in English if no localised translation is available.

All methods that return data, provide the data as quoted character-separated values (CSV) with one record per line. Those methods' names typically contain verbs indicating data retrieval such as *show...* or *pop...* The Quoting character is '"' - if this character is part of the data, it is quoted with ", appearing as "".The ordering of result columns might not always match that of the documentation and is subject to change without notice. It is therefore advisable to use the column names returned in the first response line to identify the data columns by their name. If there is no data to return, an error message is returned, for example:

63, document is empty

All methods that transmit data, e.g. all *send...* methods, return nothing on successful completion, that is the response is empty.

Error codes and descriptions are also returned in two HTTP response header fields:

- X-WEBFLEET-Errorcode: < Error code >
- X-WEBFLEET-Errormessage: < Error message >

If there is no error, the header fields are omitted.

## Making HTTP POST requests

In addition to GET you can use HTTP POST for the following actions only:

- <u>sendDestinationOrderExtern</u> (page 94)
- insertDestinationOrderExtern (page 105)
- <u>updateDestinationOrderExtern</u> (page 101)

WEBFLEET.connect accepts POST requests with Content-Type

"application/x-www-form-urlencoded". The parameters and values are transferred in the body of the request. The parameter name is separated from the value by ' = ' and name/value pairs are separated from each other by '  $\frac{1}{2}$  '. Special characters have to be encoded like query strings in URLs, see <u>RFC 1738</u> - Uniform Resource Locators (URL) (see RFC 1738 - Uniform Resource Locators (URL) - <u>http://www.ietf.org/rfc/rfc1738.txt</u>).

The default character set is ISO-8859-1. To use UFT-8, you have to specify the character set in the HTTP header "Content-Type".

Example:

Content-Type: application/x-www-form-urlencoded;charset=utf-8

Code sample 3-1: Example of a complete POST request

```
POST/extern HTTP/1.1
```

```
Host:csv.telematics.tomtom.com
Connection:keep-alive
Content-Type:application/x-www-form-urlencoded;charset=UTF-8
Content-Length:177
lang=en&account=wfcdevaccount&username=wfcuser&password=yourpwd&apikey=y
ourapikey&action=sendDestinationOrder&objectno=0094&orderid=itn32&ordert
ext=Clean%20streets&longitude=12399200&latitude=51364460&wp=51363230,123
92520,Hamburger%20Str.%2012,1,1
```

# Using JSON

To use JSON, add the additional parameter *outputformat=json* to the request URL. This will return JSON instead of CSV. All other parameters and functionality stays the same.

The field names in the JSON output are identical to the column names in the CSV format. The returned JSON is an array with a flat representation of the data, which is not grouped nor structured. But there is one exception from the "flat rule": The *surplus\_data* member in the result of <u>popQueueMessagesExtern</u> (page 37) is structured JSON.

Empty data is omitted in the result – no "null" members. JSON data types, such as string, number and boolean are used where applicable. If there is no data to return, an empty JSON array is returned.

The HTTP Content-Type is "application/json; charset = UTF-8".

# **Getting started with HTTP requests**

For making HTTP requests, you only need a web browser.

## Preconditions

- Up-to-date web browser, for example Chrome or Firefox.
- Valid API key and credentials.

#### Making an HTTP request with a browser

 Simply type (or copy & paste) the full URL into the web browser address bar. Here is a simple example URL that will geocode the specified location:

```
https://csv.telematics.tomtom.com/extern?lang=en&account=xxx&username=x
xx&password=xxx&apikey=xxx&action=geocodeAddress&outputformat=json&free
text=Leipzig
```

Note: Please insert your credentials and API key before submitting.

2. Press Enter to submit the request.

Tip: The output format has been set to JSON. We recommend using the JSON format as output for these kinds of tests as this usually can be displayed inside the web browser as well.

The result output displayed in a web browser:

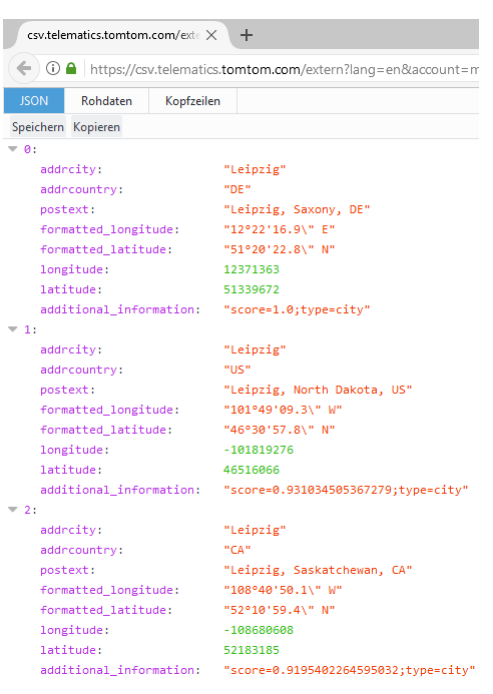

# **HTTP request encoding**

Every HTTP/HTTPS request must be a valid URL. That means that only <u>ASCII</u> <u>https://en.wikipedia.org/wiki/ASCII</u> characters are valid characters inside the URL and every other character, such as the German 'ß' character, or a special signs, such as the '@' sign, must be properly encoded inside the URL. There are two different types of encoding available depending on what kind of characters or special signs are needed.

#### Percent encoding

This is the basic version of character encoding. It contains only some special characters like for instance the 'ß' character (encoded as %DF) or the '@' sign (encoded as %40).

Find below an example that uses 'Sußanne@work' as WEBFLEET.connect user name and how the special characters and characters inside this user name are correctly percent encoded:

```
https://csv.telematics.tomtom.com/extern?lang=de&account=***&username=Su%
DFanne%40work&password=***&apikey=***&action=geocodeAddress&outputformat=
json&freetext=Berlin
```

## **UTF-8** encoding

For more complex character encoding the UTF-8 encoding is needed as it contains nearly all characters and special signs.

Here is another example. For example, to geocode the Polish town 'Łódź' you have to enable the UTF-8 encoding in the request first by using the following extra parameter:

&useUTF8=true

All special characters and signs inside the URL must now be encoded using the UTF-8 format.

Here is how the URL should finally look like:

```
https://csv.business.tomtom.com/extern?lang=de&account=***&username=***&p
assword=***&apikey=***&action=geocodeAddress&outputformat=json&useUTF8=tr
ue&freetext=%C5%81%C3%B3d%C5%BA
```

Please note that the word Łódź has been converted to the following UTF-8 encoded string:

%C5%81%C3%B3d%C5%BA

# **Making SOAP requests**

This section explains how to use <u>SOAP</u> (see Simple Object Access Protocol (SOAP) - <u>https://www.w3.org/TR/soap/</u>) to issue requests to WEBFLEET.connect. In order to ensure transmission security, it is required to use HTTPS to access the service via SSL.

WEBFLEET.connect supports the SOAP message protocol for issuing requests over an HTTPS connection. The easiest way to use the SOAP interface with your application is to use a SOAP toolkit appropriate for your programming platform. SOAP toolkits are available for most popular languages and platforms.

The files describing the operations and the data types are available at <a href="https://soap.telematics.tomtom.com">https://soap.telematics.tomtom.com</a>). Most SOAP toolkits support the automatic generation of routines and classes based on the description.

WEBFLEET.connect uses the <u>MTOM</u> (see SOAP Message Transmission Optimization Mechanism (MTOM) - <u>https://www.w3.org/TR/soap12-mtom/</u>) extension to SOAP in order to provide an optimised transmission of data. Although most modern SOAP toolkits support this extension, your specific toolkit might need an additional support library to enable proper handling of MTOM.

#### Using .NET with the WEBFLEET.connect SOAP API

If you are using the .NET to integrate with WEBFLEET.connect we recommend to using C# as the main programming language. If however you are forced to use Visual Basic this requires to apply the additional steps described in <u>Using WEBFLEET.connect SOAP with Visual Basic</u> (page 336) before importing the web service references into your development project.

## Enabling the MTOM encoding support in .NET

.NET 3.5 (and higher) and the underlying Windows Communication Framework support SOAP with the MTOM extension. If you create a default web service project in Visual studio, the MTOM support is not automatically enabled for a new project. To enable it edit the app.config file in your code project.

Rename every occurrence of the textMessageEncoding element to mtomMessageEncoding. See "before" and "after" samples below.

**Note**: Only rename the element. The attributes and their values **must not be removed**. Do not forget to **close and re-open the project** and **possibly Visual Studio** after this change, otherwise Visual Studio will not recognise the changes.

The following code samples show when MTOM encoding is supported.

Code sample 3-2: Example: Before (MTOM encoding NOT supported):

<textMessageEncoding maxReadPoolSize="64" maxWritePoolSize="16" messageVersion="Soap12" writeEncoding="utf-8">

```
<readerQuotas maxDepth="32" maxStringContentLength="8192"
maxArrayLength="16384" maxBytesPerRead="4096"
maxNameTableCharCount="16384" />
</textMessageEncoding>
```

#### Code sample 3-3: Example - After (MTOM encoding supported):

```
<mtomMessageEncoding maxReadPoolSize="64" maxWritePoolSize="16"
messageVersion="Soap12" writeEncoding="utf-8">
<readerQuotas maxDepth="32" maxStringContentLength="8192"
maxArrayLength="16384" maxBytesPerRead="4096"
maxNameTableCharCount="16384" />
</mtomMessageEncoding>
```

#### Using time zones with SOAP requests

With SOAP requests indicate a time zone known to the SOAP service in the general parameters (gParm) timeZone element. All date time values returned by the output of a SOAP function call will use the time zone thus indicated. Time zones known to the SOAP web service are enumerated in KnownTimeZones (see <u>WSDL</u> (see TomTom SOAP services -

<u>https://soap.business.tomtom.com/</u>)). The general parameters (gParm) timeZone element does not influence the interpretation of date time input data. This means, if a date time value is sent in a SOAP request, the time zone information specified in this value will be used.

## Getting started with SOAP requests

For making SOAP requests, you need a special tool.

We recommend using SoapUI (<u>https://www.soapui.org</u> (see https://www.soapui.org - <u>https://www.soapui.org</u>)), which also offers a basic open source version.

## Preconditions

- SoapUI is installed.
- Valid WSDL URL or file.
- Valid <u>API key</u> (page 17) and credentials.

## Making a SOAP request with SoapUI

To make a SOAP request, do the following:

- 1. Create an empty project.
- 2. Right-click on the project

## 3. Click Add WSDL.

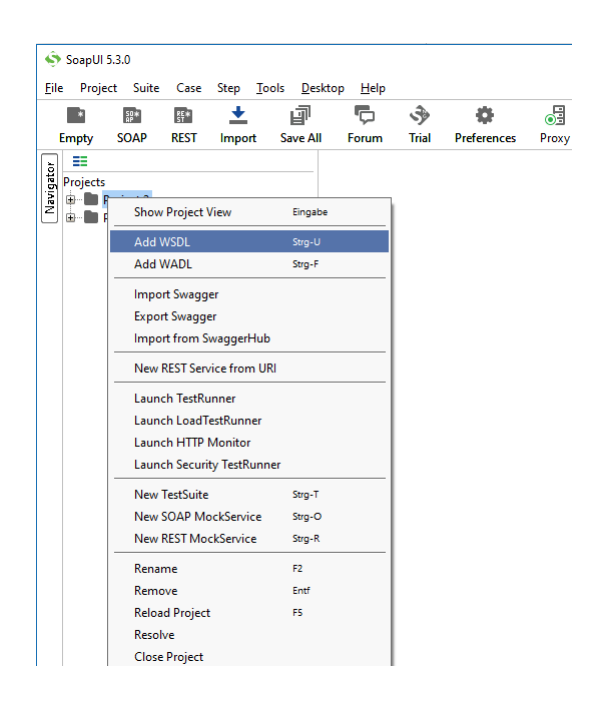

The Add WSDL dialogue opens.

4. Enter a valid WSDL URL that points to a WEBFLEET.connect SOAP service. All available actions for this SOAP service are displayed.

```
Example:
https://soap.telematics.tomtom.com/v1.33/objectsAndPeopleReportingServi
ce?wsdl
```

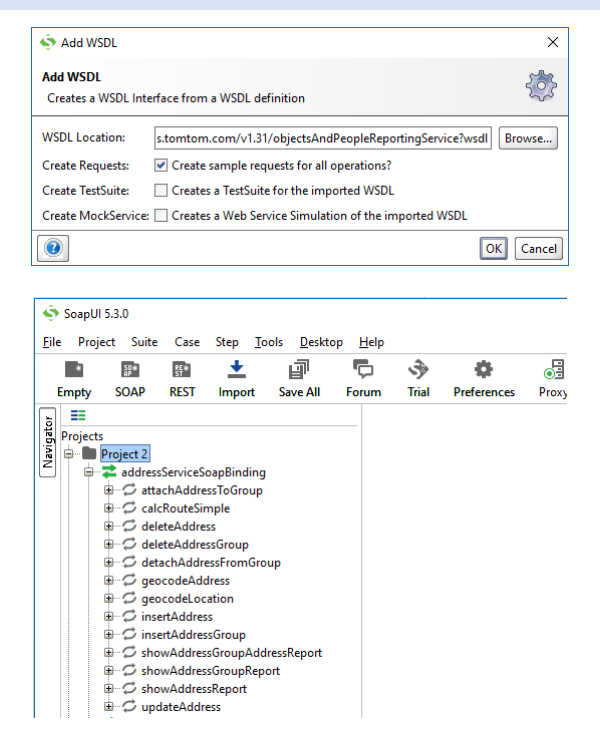

- 5. Click to select an action, for example geocodeAddress.
- 6. Create a new SOAP request.

The request window opens.

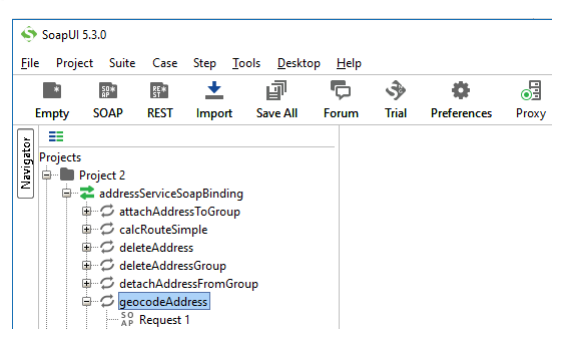

- 7. Enter all required parameters.
- 8. Click the submit button.

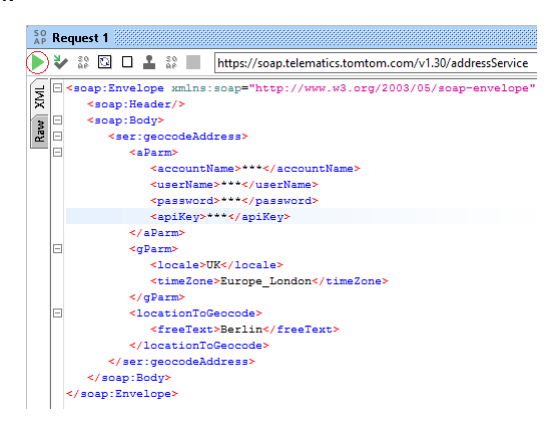

Here is the result for the example SOAP request:

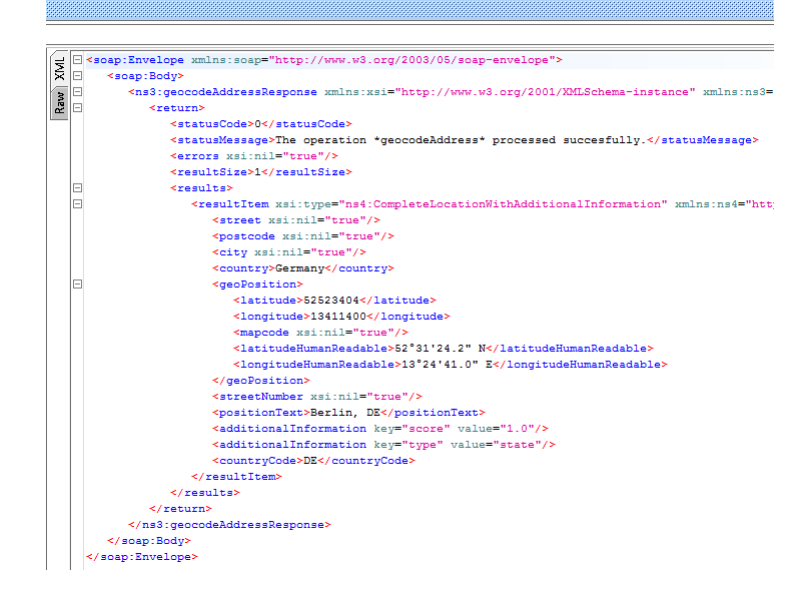

**Request limits** 

The number of requests that can be issued is limited. If the number of requests executed exceeds this limit, WEBFLEET.connect will return an error message and not process requests again until there were no further requests within the limit monitoring interval. Limits are defined by a maximum number of requests allowed in a certain time period. For more information about request limits, read the chapter for the function you want to use.